## HemoCue WBC DIFF Review Results

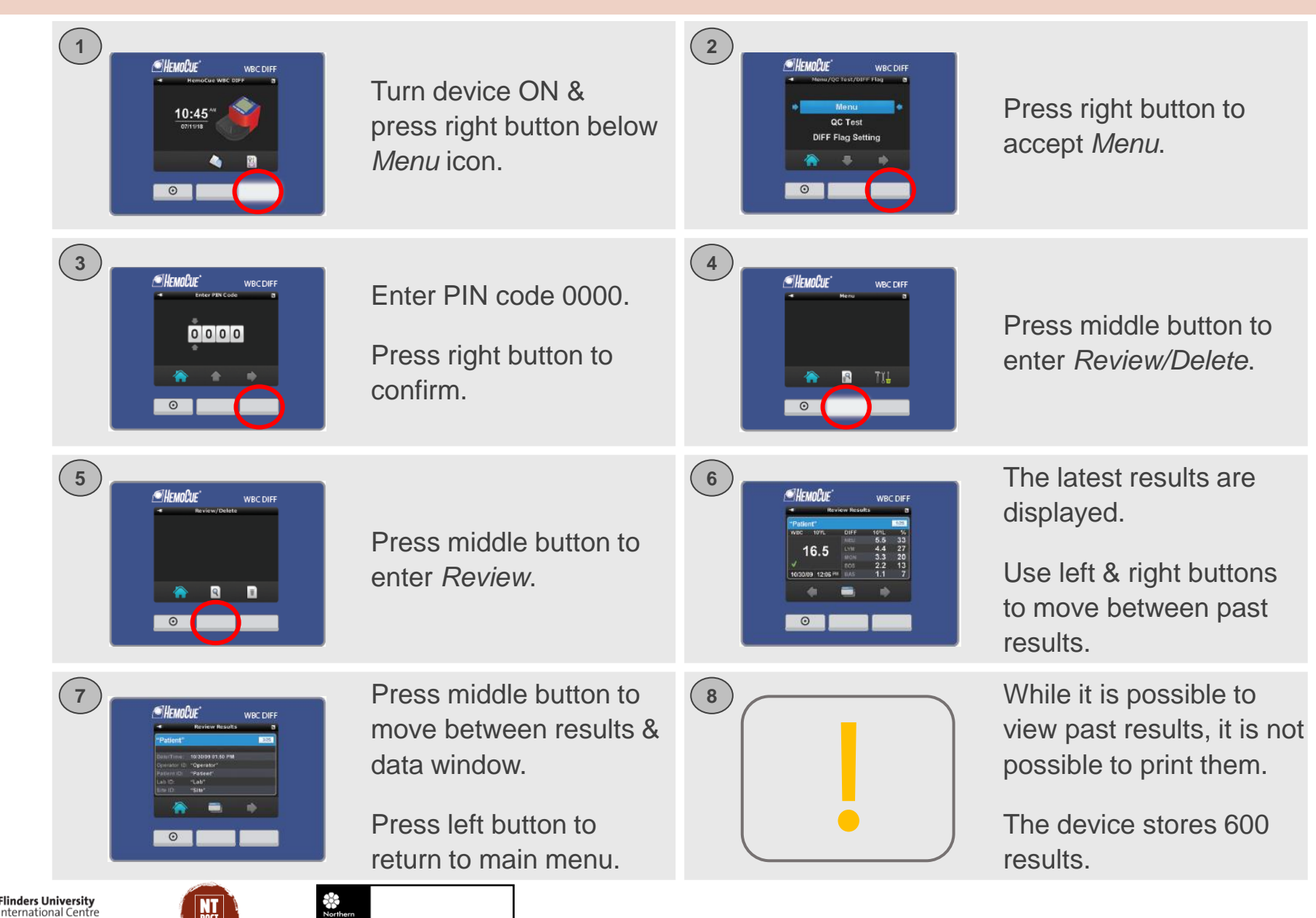

DEPARTMENT OF HEALTH

for Point-of-Care

Testing

Flinders